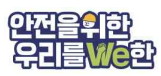

## 산업안전 대진단 연계 교육 신청방법

## ▶ 안전보건교육포털 접속(https://edu.kosha.or.kr/headquater) ◀

안전보건교육포털 회원가입 및 로그인 -> [①교육신청] -> [②교육과정모두보기] -> [③일선기관선택-경기동부지사] 선택 후 조회 -> 대상별 교육과정 신청-> 정보 입력 후 [신청완료]

| 대상     | 신청기한  | 교육일시                    | 과정명                      |
|--------|-------|-------------------------|--------------------------|
| 협력사 소장 | ~4/15 | '24. 4. 17. 14:00~16:00 | 안전보건관리체계구축 사업주교육 산업안전대진단 |
| 현장소장   | ~4/16 | '24. 4. 18. 13:00~17:00 | 안전보건관리체계구축 사업주교육 산업안전대진단 |
|        |       |                         | 건설업 유해위험방지계획서 대상 사업주교육   |
| 안전관리자  | ~4/30 | '24. 5. 29. 14:00~16:00 | 안전보건관리체계 구축 교육 산업안전대진단   |

※ 현장소장은 2개 교육 각각 신청해야함

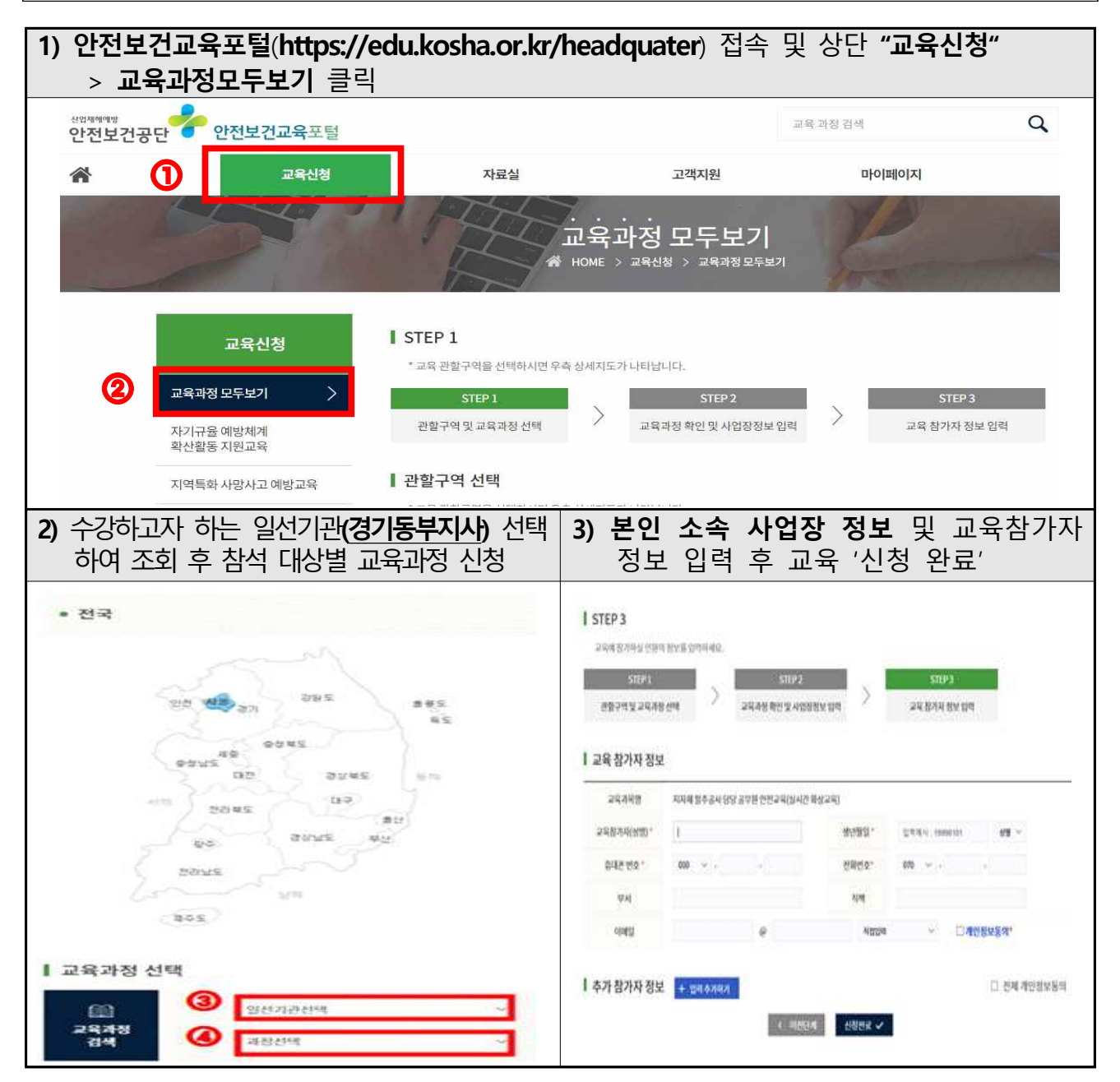